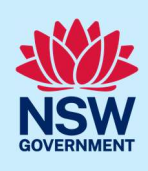

# New Major Projects upgrade for state significant projects

The Major Projects portal has been upgraded to facilitate prelodgement engagements between proponents and public authorities for all state significant projects

# What has changed?

From 21 July 2023, councils are required to provide pre-lodgement advice to proponents for state significant projects via the Major Projects portal. Councils can use the portal to:

- receive, manage and track pre-lodgement engagement requests from proponents for state significant projects
- provide advice, request additional information and receive or send meeting requests on all prelodgement engagement requests initiated by proponents.

The upgrade will help councils digitally engage, in real time, with proponents at pre-lodgement engagement stage (during the prepare Environmental Impact Statement phase) The upgrade will also provide the department oversight of engagement to assist with the assessment of the proposal.

**Note:** this feature will only apply to projects for which a request for Secretary's Environmental Assessment Requirements (SEARs) is accepted on or after 21 July 2023. A project for which SEARs is issued prior to 21 July will still be required to engage the relevant council directly for prelodgement engagement.

# Why is this upgrade necessary?

Feedback from industry and public authorities advises the current offline pre-lodgement engagement process is difficult and manual. Proponents are expected to reach out directly to the relevant public authorities as required by their SEARs. Sometimes proponents do not know how to engage a particular public authority as the process is highly variable and unique for each authority.

Public authorities also advised the department that proponents fail to meaningfully engage and address issues raised at a pre-lodgement engagement meeting. Since the department has no visibility over offline engagements, assessment officers are only across engagement details disclosed by a proponent and are not aware of any unresolved issues until the EIS is placed on exhibition and authorities raise the same concerns to the department. This can result in unnecessary delays to the assessment process as key issues are left to be resolved at the Response to Submissions stage.

Fact sheet for Councils

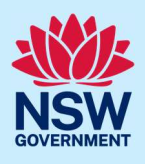

# Is council required to provide pre-lodgement advice on state significant projects?

Pre-lodgement engagement between the proponent and the local council is a SEARs requirement for all state significant projects. A proponent should endeavour to contact and engage the local council before submitting their EIS.

Early engagement for state significant projects is critical as issues can be identified sooner and appropriate mitigation measures discussed. Council can also provide expert advice and views at a stage when the design of the project can be most easily influenced. The department encourages councils and proponents to meaningful engage at pre-lodgement engagement and resolve key issues before submitting their EIS. The new pre-lodgement portal is designed to make pre-lodgement engagement more convenient for all parties and also improve transparency and accountability during the engagement.

# How do I use the portal to provide advice on state significant projects?

#### 1. Pre-lodgement engagement cases will appear as tasks on your group dashboard

Once the department has issued SEARs on a project, the proponent will be able to initiate an engagement request with council. The engagement case will now appear as a task on your group dashboard.

#### My Groups Work

| Project Name | Tase ID      | 🕐 Task                      | TRequest Category        | T Start Date | Tue Date   | Tays Remaining Clast Accessed By |     |
|--------------|--------------|-----------------------------|--------------------------|--------------|------------|----------------------------------|-----|
| SSD-8435160  | PAE-91626891 | Provide Advice to Proponent | Pre Lodgement Engagement | 10/07/2023   | 07/08/2023 | 25 days                          |     |
| SSD-9105256  | PAE-91626638 | Provide Advice to Proponent | Pre Lodgement Engagement | 10/07/2023   | 07/08/2023 | 25 days                          |     |
| SSD-9105343  | PAE-91621894 | Provide Advice to Proponent | Pre Lodgement Engagement | 10/07/2023   | 07/08/2023 | 25 days                          | tii |
| SSD-6105443  | PAE-91623153 | Provide Advice to Proponent | Pre Lodgement Engagement | 10/07/2023   | 07/08/2023 | 25 davs                          |     |

Fact sheet for Councils

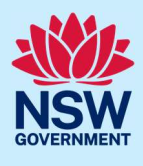

#### 2. View and respond to (accept or decline) an engagement request

Click on the task to view the engagement case and any attachments. Council can either accept or decline an engagement request. You may decline an engagement request if you believe advice is not required for the project due to it being a simple and straightforward application or if you wish to not provide advice.

| <b>Details of Request</b>            |                                                                        |                          |                        |                  |
|--------------------------------------|------------------------------------------------------------------------|--------------------------|------------------------|------------------|
| Public Authority Name<br>BOTTLE MART | Reason for Consultation / Expected Results<br>Pre Lodgement Engagement | Start date<br>10/07/2023 | Due Date<br>07/08/2023 |                  |
| Engagement Notes                     |                                                                        |                          |                        |                  |
| Review Information                   |                                                                        |                          |                        |                  |
| Is engagement required for this      | project? *                                                             |                          |                        | fes No           |
| Please upload an At                  | tachment.                                                              |                          |                        |                  |
| Attachments                          |                                                                        |                          |                        |                  |
|                                      |                                                                        |                          |                        | Add attachment + |

#### 3. Request additional information

If you require additional information to provide advice, you may simply request additional information as shown below.

| Details of Request                   | Details of Request                                                     |                          |                        |          |  |  |
|--------------------------------------|------------------------------------------------------------------------|--------------------------|------------------------|----------|--|--|
| Public Authority Name<br>BOTTLE MART | Reason for Consultation / Expected Results<br>Pre Lodgement Engagement | Start date<br>10/07/2023 | Due Date<br>07/08/2023 |          |  |  |
| Engagement Notes<br>test             |                                                                        |                          |                        |          |  |  |
| Review Information                   |                                                                        |                          |                        |          |  |  |
| Is engagement required for this      | project? *                                                             |                          |                        | Yes V No |  |  |
| Do you require additional inform     | nation to provide the advice? *                                        |                          | C                      | Yes No 🗸 |  |  |
| Please provide your advice *         |                                                                        |                          |                        |          |  |  |
|                                      |                                                                        |                          |                        |          |  |  |
|                                      |                                                                        |                          |                        |          |  |  |
|                                      |                                                                        |                          |                        |          |  |  |
|                                      |                                                                        |                          |                        |          |  |  |
| Remaining: 500 characters            |                                                                        |                          |                        |          |  |  |
|                                      |                                                                        |                          |                        |          |  |  |
| Please upload an At                  | tachment.                                                              |                          |                        |          |  |  |
|                                      |                                                                        |                          |                        |          |  |  |
| Attachments                          |                                                                        |                          |                        |          |  |  |
|                                      |                                                                        |                          |                        |          |  |  |

Fact sheet for Councils

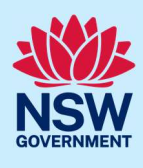

#### 4. Respond to (accept or decline) a meeting request

You may receive a meeting request for an engagement case. New meeting requests will appear on your group dashboard as an icon (IIIIIIII) next to the engagement request. Click on the Task and view the meeting by selecting the meeting tab at the bottom of the page.

**Note1:** Meetings will need to occur outside of Major Projects. If council accepts a meeting request, you will need to get in touch with the proponent directly to organise the meeting time and date outside of the portal.

**Note 2:** Proponents are able to request a meeting when creating an engagement case or later, once an engagement is underway. Only one open meeting case is possible at any given point of time.

#### **My Groups Work**

|               |              | U lask                      | Request Category         | T Start Date | To Due Date  | T Days Remaining | T Last Accessed By |   |
|---------------|--------------|-----------------------------|--------------------------|--------------|--------------|------------------|--------------------|---|
| D-8435160     | PAE-91626891 | Provide Advice to Proponent | Pre Lodgement Engagement | 10/07/2023   | 07/08/2023   | 25 days          |                    | _ |
| D-9105256     | PAE-91626638 | Provide Advice to Proponent | Pre Lodgement Engagement | 10/07/2023   | 07/08/2023   | 25 days          |                    | Ē |
| D-9105343     | PAE-91621894 | Provide Advice to Proponent | Pre Lodgement Engagement | 10/07/2023   | 07/08/2023   | 25 days          |                    |   |
| D-6105443     | PAE-91623153 | Provide Advice to Proponent | Pre Lodgement Engagement | 10/07/2023   | 07/08/2023   | 25 days          |                    |   |
| Related Ca    | ses          |                             |                          |              |              |                  |                    |   |
| Engagement    | Meeting      |                             |                          |              |              |                  |                    |   |
| Case ID       | Ŧ            | Status                      | Owning Case ID           |              | Date Created |                  | Date Submitted     |   |
| MEE-918       | 32642        | New                         | PAE-91832639             |              | 13/07/2023   |                  | 13/07/2023         |   |
| eeting Actio  | DN           | ertake                      |                          |              |              |                  | Actions ~          | × |
| Accept Meetin | a Request    | Decline Meeting Request     |                          |              |              |                  |                    |   |
| imary Conta   | act Details  |                             |                          |              |              |                  |                    |   |
| I name        |              | Work Pho<br>041010          | one<br>2871              |              | Participant  | email            | e nsw dov au       |   |

Fact sheet for Councils

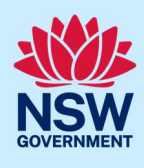

#### 5. Request a meeting for an engagement

If council wishes to hold a meeting with the proponent to discuss an engagement case, and the proponent has not elected for a meeting, you can create a meeting request by selecting the option to Create a Meeting under the Actions menu. You will be required to provide a reason for requesting a meeting.

| Details of Request                                                     |                                                                        |                                                                                              |                                                                                                    |  |
|------------------------------------------------------------------------|------------------------------------------------------------------------|----------------------------------------------------------------------------------------------|----------------------------------------------------------------------------------------------------|--|
| Reason for Consultation / Expected Results<br>Pre Lodgement Engagement | Start date<br>13/07/2023                                               | Due Date<br>10/08/2023                                                                       | Initiate Meeting                                                                                                    |  |
|                                                                        |                                                                        |                                                                                              |                                                                                                    |  |
|                                                                        |                                                                        |                                                                                              |                                                                                                    |  |
| ngagement<br>Authority                                                 |                                                                        | Thursday, 13 July 2023 3:5                                                                   | 4:01 PM AEST                                                                                                    |  |
|                                                                        |                                                                        |                                                                                              |                                                                                                    |  |
|                                                                        | nould not have been Closed or w<br>be closed.                          | as not satisfactorily resolved, please provide feed                                          | Iback or any                                                                                                    |  |
|                                                                        | Reason for Consultation / Expected Results<br>Pre Lodgement Engagement | Reason for Consultation / Expected Results Start date<br>Pre Lodgement Engagement 13/07/2023 | Reason for Consultation / Expected Results     Start date     Due Date     Add Work       Pre Lodgement Engagement     13/07/2023     10/08/2023 |  |

#### 6. View meeting minutes

A copy of the meeting minutes will be shared with council when a proponent uploads the minutes.

Note 1: Proponents are required to upload meeting minutes for each meeting.

Fact sheet for Councils

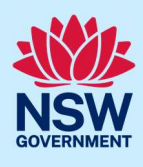

#### 7. Opting for no further engagement

Council may also opt out of further engagements in an engagement case if you believe that sufficient advice has been provided on the project. You can do so by selecting the option 'Yes' to the question shown below. You will be required to provide a reason for opting out of the engagement case.

| Details of Request                                                                           |                                                                                                    |                                   |                                                                |
|----------------------------------------------------------------------------------------------|----------------------------------------------------------------------------------------------------|-----------------------------------|----------------------------------------------------------------|
| Public Authority Name<br>BOTTLE MART                                                         | Reason for Consultation / Expected Results<br>Pre Lodgement Engagement                                          | Start date<br>13/07/2023          | Due Date<br>10/08/2023                                         |
| Engagement Notes<br>test                                                                     |                                                                                                    |                                   |                                                                |
| Review Information                                                                           |                                                                                                    |                                   |                                                                |
| Is engagement required for this                                                              | project? *                                                                                                    |                                   | Yes No                                                         |
| Details of Response                                                                          |                                                                                                    |                                   |                                                                |
| Please upload an Att                                                                         | achment.                                                                                                    |                                   |                                                                |
| Attachments                                                                                  |                                                                                                    |                                   |                                                                |
|                                                                                              |                                                                                                    |                                   | Add attachment                                                 |
| Further Engagement                                                                           |                                                                                                    |                                   |                                                                |
|                                                                                              | er engagement notifies the proponent that no further enga<br>e able to create new engagements for this project. | gement is required and that no fu | urther advice will be provided in relation to this engagement. |
| The proponent will still be                                                                  |                                                                                                    |                                   |                                                                |
| Do you wish to opt for No furthe                                                             | r engagement ?                                                                                                  |                                   | Yes 🗸 No                                                       |
| Note: Opting for no furth<br>The proponent will still be<br>Do you wish to opt for No furthe | r engagement ?                                                                                                  |                                   | Yes 🗸 No                                                       |
| Do you wish to opt for No furthe                                                             | r engagement ?                                                                                                  |                                   | Yes 🗸 No                                                       |
| Do you wish to opt for No further<br>Reason for No further engagement                        | r engagement ?                                                                                                  |                                   | Yes 🗸 No                                                       |

#### 8. View all records of engagement

Councils can view records of an engagement even after the engagement is complete by searching for the case ID, using the filter, under 'My Team Actioned Engagements' table.

| My Team Actioned Engagements Below is the list of coses associated with your group. |              |                          |              |            |                   | [C]                       |                   |  |
|-------------------------------------------------------------------------------------|--------------|--------------------------|--------------|------------|-------------------|---------------------------|-------------------|--|
|                                                                                     |              |                          |              |            |                   |                           |                   |  |
| () Project Name                                                                     | Tase ID      | T Engagement Type        | 🖲 Start Date | 🕐 Due Date | () Submitted Date | () Status                 | () Owning Case ID |  |
| SreejaB                                                                             | PAE-91806889 | Pre Lodgement Engagement | 12/07/2023   | 09/08/2023 | 12/07/2023        | Open-ReviewAdvice         | SSI-91713403      |  |
| Sreeja56                                                                            | PAE-91723704 | Pre Lodgement Engagement | 12/07/2023   | 09/08/2023 | 12/07/2023        | Open-ReviewAdvice         | SSI-91681420      |  |
| Name1107                                                                            | PAE-91791138 | Advice on SEARs          | 12/07/2023   | 25/07/2023 |                   | More Information Required | SSI-91692143      |  |

Fact sheet for Councils

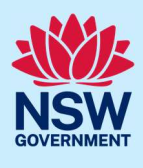

#### 9. Provide feedback on engagement closed by proponents

Proponents may close an open engagement, if no advice is provided within 28 days of receiving the engagement request or for other reasons specific to a particular engagement. In this scenario, council is still able to provide feedback on the project or engagement for another 5 days from the proponent closing out an engagement case.

| ou agree that the engagement has been satisfactorily resolved? 💮 | Yes No |
|------------------------------------------------------------------|--------|
| e provide your comments *                                        |        |
|                                                                  |        |
|                                                                  |        |
|                                                                  |        |
|                                                                  |        |
| ning: 5000 characters                                            |        |
| chments                                                          |        |